# INSTRUCTIONS FOR VIEWING FACULTY DETAIL SCHEDULE

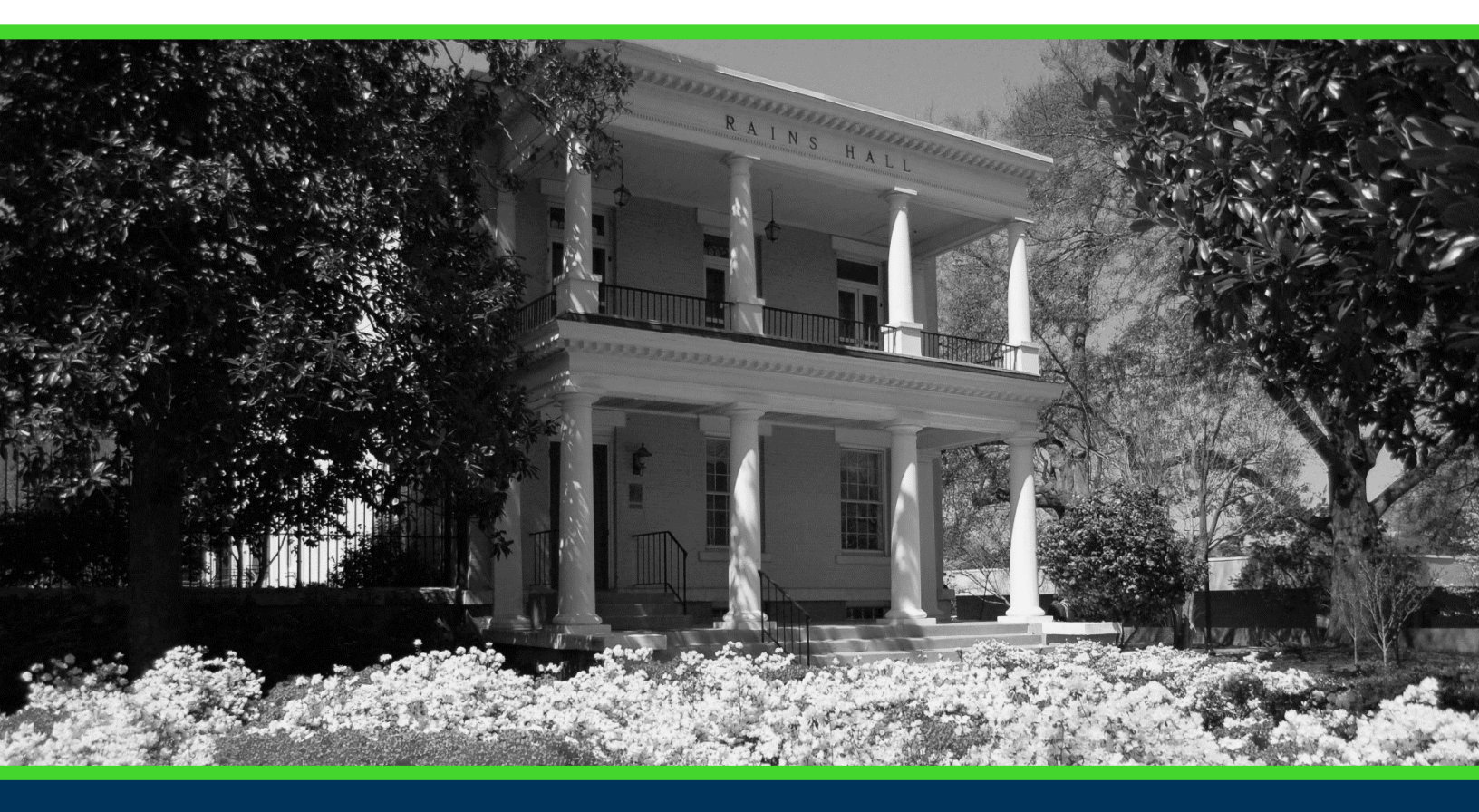

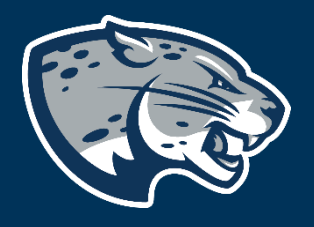

### OFFICE OF THE REGISTRAR USER INSTRUCTIONS

#### **TABLE OF CONTENTS**

| PROCESS      | 2 |
|--------------|---|
| INSTRUCTIONS | 2 |
| CONTACT      | 4 |

#### **INSTRUCTIONS FOR VIEWING FACULTY DETAIL SCHEDULE**

#### **PROCESS**

These instructions will help you navigate through POUNCE to view the detail class list.

#### **INSTRUCTIONS**

- 1. Login to <u>https://pounce.augusta.edu</u>.
- 2. Select "Faculty and Advisors" from the top of the page.

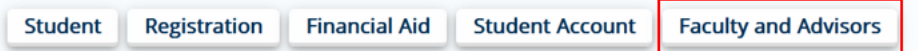

3. Select "Faculty and Advisors Dashboard".

Faculty and Advisors

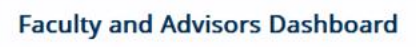

Enter grades, View Class Lists, Review Advisees, Access JagTrax

4. Select "Faculty Detail Schedule".

| Faculty                                                        |                                                                                                   |                                                                                                    |  |  |
|----------------------------------------------------------------|---------------------------------------------------------------------------------------------------|----------------------------------------------------------------------------------------------------|--|--|
| Assignment History<br>Instructors can view course assignments. | Attendance Verification<br>Verify student attendance in your assigned<br>courses.                 | <b>Class List</b><br>View Pictorial class list for your assigned<br>courses.                        |  |  |
| Class Schedule<br>Search courses by term.                      | Faculty Detail Schedule<br>View number of students enrolled, room<br>assignment, dates and times. | <b>Final Grades</b><br>Enter final grades with Faculty Grade Entry.<br>Will open in another window. |  |  |
| <b>Office Hours</b><br>Enter office hours by course.           | <b>Syllabus Information</b><br>Enter syllabus information for your assigned course.               | Week at a Glance<br>View your course schedule for the week.                                         |  |  |

5. Select term and crn.

#### **INSTRUCTIONS FOR VIEWING FACULTY DETAIL SCHEDULE**

#### Faculty and Advisors • Faculty Detail Schedule

| Faculty Detail Schedule |        |   |  |        |   |  |
|-------------------------|--------|---|--|--------|---|--|
| т                       | erm    |   |  | CRN    |   |  |
|                         | Select | • |  | Select | • |  |

## 6. This provides detailed information for your class with a list of all instructors of record for the term.

| Faculty and Advisors 🔹 Faculty Detail Schedule |                       |                          |                            |                                             |  |  |  |
|------------------------------------------------|-----------------------|--------------------------|----------------------------|---------------------------------------------|--|--|--|
| Faculty Detail Schedule                        |                       |                          |                            |                                             |  |  |  |
| Term                                           | erm CRN               |                          |                            |                                             |  |  |  |
| Spring 2024 - 202402                           | •                     | BIOL 1101 C Fundamentals | of Biology 29584 (1)       |                                             |  |  |  |
|                                                |                       |                          |                            |                                             |  |  |  |
| Use this page to view your detailed schedule.  |                       |                          |                            |                                             |  |  |  |
| Course : BIOL 1101 C Fundamen                  | ntal of Biology 29584 |                          |                            | ~                                           |  |  |  |
| Associated Term                                | CRN                   |                          | Status                     | Available for registration                  |  |  |  |
| Spring 2024                                    | 29584                 |                          | Active                     | 10/03/2023 - 05/09/2024                     |  |  |  |
| College                                        | Department            |                          | Part of Term               | Credits                                     |  |  |  |
| College of Science/<br>Mathematics             | CSM Biolog            | ical Sciences            | 1                          | 3                                           |  |  |  |
| Campus                                         | Override              |                          | Instructional Method       | Roster                                      |  |  |  |
| Summerville Campus                             | No                    |                          | Technology enhanced        | Classlist                                   |  |  |  |
| Course Level                                   |                       |                          |                            |                                             |  |  |  |
| Undergraduate Semester                         |                       |                          |                            |                                             |  |  |  |
|                                                |                       |                          |                            |                                             |  |  |  |
|                                                |                       |                          |                            |                                             |  |  |  |
| Scheduled Meeting Times                        |                       |                          |                            | ~                                           |  |  |  |
| Type 🗘 From Tin                                | ne 🗘 To Time          | ≎ Days                   | Where 🗘 Start Date         |                                             |  |  |  |
| Class 13:00                                    | 14:15                 | Mon,Wed                  | To Be Announced 01/08/2024 | 05/09/2024 Lecture 🖂 Mrs Shannon R Hink (P) |  |  |  |
|                                                |                       |                          |                            |                                             |  |  |  |
| Results found: 1                               |                       |                          |                            | K K Page 1 of 1 > Per Page 100 ▼            |  |  |  |

#### **INSTRUCTIONS FOR VIEWING FACULTY DETAIL SCHEDULE**

| Enrollment Counts                               |         |           |         |      |               |            |  |
|-------------------------------------------------|---------|-----------|---------|------|---------------|------------|--|
|                                                 | Maximum |           | Actual  |      | Remaining     |            |  |
| Enrollment                                      | 48      |           | 1       |      | 47            |            |  |
| Cross List                                      | 0       |           | 0       |      | 0             |            |  |
| Results found: 2 K Rage 1 of 1 > Per Page 100 - |         |           |         |      |               |            |  |
| Syllabus Data                                   |         |           |         |      |               | ~          |  |
| You have no syllabus added yet.<br>Add Syllabus |         |           |         |      |               |            |  |
|                                                 |         |           |         |      |               |            |  |
| Office Hours                                    |         |           |         |      |               |            |  |
| From Date                                       | To Date | From Time | To Time | Days | Contact Numbe | r Location |  |
| You have no office hours added yet.             |         |           |         |      |               |            |  |
| Results found: 0                                |         |           |         |      |               |            |  |

#### CONTACT

Add Office Hours

If you have any additional questions, please contact our office at <u>registrar@augusta.edu</u>.